# VADEMECUM PER LA COMPILAZIONE DELL'ISTANZA DI RICHIESTA ASSEGNAZIONE NOMINATIVO RADIOAMATORIALE SUL PORTALE <u>https://appradioamatori.invitalia.it/</u>

**E**ccoci qua, cari "nuovi patentati" o cari utenti, avendo ricevuto la vostra PATENTE in file digitale, è giunto il momento di compilare e presentare telematicamente la vostra istanza per richiedere l'assegnazione del vostro NOMINATIVO radioamatoriale.

PRIMA di accedere al Portale vanno espletate le pratiche preparatorie necessarie. Rammentiamo che l'accesso al portale avviene mediante **SPID** (<u>Sistema Pubblico di Identità Digitale</u>) oppure tramite la **CIE** (<u>Carta Identità Elettronica</u>) opportunamente abilitata con **l'App CIE ID, di cui quindi è necessario disporre.** 

Questo servirà per attestare la vostra identità digitale, mediante la quale sarete riconosciuti dal portale (*così come su altri servizi/portali governativi*) e potrete procedere alla compilazione dell'istanza suddetta, ed in seguito anche per le altre attività via via necessarie che vi indicheremo.

### COSA FARE PRIMA:

> comprare due marche da bollo **da € 16,00** (avendo cura di conservarle e non rovinarle)

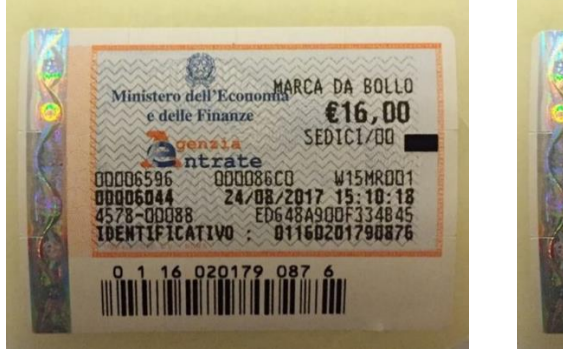

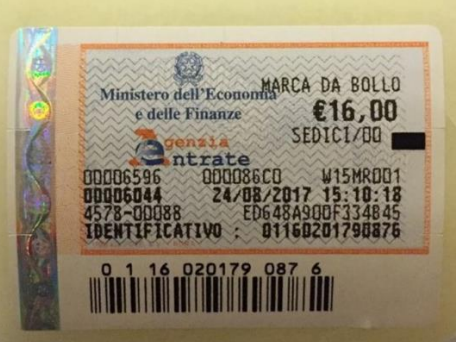

La prima marca servirà SUBITO per la richiesta del nominativo, inserendo il codice identificativo nella parte ove sarà richiesto, compilando il portale.

La seconda invece servirà, subito dopo, per la richiesta di ATTESTATO di AUTORIZZAZIONE GENERALE.

<u>Suggeriamo sempre di richiedere l'attestato</u>, anziché fare la semplice richiesta di Autorizzazione Generale poiché, a parte la ricevuta del portale che vi sarà consegnata al termine della procedura, <u>l'attestato è un documento che riporta tutti i dati salienti dell'attività</u>, ovvero i dati anagrafici, il numero della patente, il nominativo radioamatoriale, la validità dell'Autorizzazione Generale e, cosa assai importante, la validazione HAREC che servirà per poter portare dietro la radio/apparecchiature in viaggio, anche all'estero. L'Attestato è l'unico documento, quindi, che dimostrerà chi siamo e SARA' richiesto, quale documento ufficiale, nelle varie registrazioni di siti o piattaforme radioamatoriali nazionali/estere, ove verrà richiesto di identificarci quali radioamatori (Echolink, LoTW, assegnazione codici per sistemi digitali DMR o DSTAR, etc...).

Ritorniamo a noi, se avete scelto di prendere due marche, conservatene una per il prossimo e ultimo step di richiesta dell'Attestato, che faremo non prima che vi sia stato assegnato il

NOMINATIVO, come ricorderete ai corsi, abbiamo sempre indicato che, dopo l'esame, vi saranno TRE step, l'arrivo della patente, la richiesta del nominativo e, in ultimo, la richiesta dell'Attestato di Autorizzazione Generale.

Quindi, procediamo a sistemare i documenti che serviranno per essere allegati (UPLOAD) all'istanza telematica:

procedete a fare una scansione in formato PDF, del proprio documento d'identità (ovviamente in corso di validità). La scansione deve essere fronte e retro, su unica pagina. Consigliamo l'App CAM SCANNER, reperibile su qualsiasi Play Store per ogni utilità futura nella vita quotidiana.

Quando nominerete questo file, non mettete accenti o altro (*ad esempio, non assegnare il nome del file con* **ROSSI Mario - documento identit** (non inserire caratteri strani come accenti o altro) ma scrivere: **ROSSI Mario - documento identita**) poiché il sistema lo considera errore e, non accettando alcun UPLOAD, non consente di avanzare nel processo della redazione telematica dell'istanza;

preparate il file PDF della patente che avete ricevuto sulla vostra Email o Pec, sebbene la stessa potrà essere reperibile anche sul portale stesso. Questo FILE andrà allegato (UPLOAD) unitamente al documento d'identità.

Eseguito quanto sopra indicato, procederete alla compilazione dell'istanza telematica, collegandovi

sul portale <u>https://appradioamatori.invitalia.it/</u>, selezionando la sezione RICHIESTA E CONSULTAZIONE NOMINATIVI e cliccando su ACCEDI AL SERVIZIO.

Entrando con il vostro SPID o CIE, sarete indirizzati alle pagine di autenticazione, ove inserirete i vostri codici (OTP o password) o per lo SPID o per la CIE.

Premendo su **CREA NUOVA DOMANDA** si aprirà una pagina INFORMATIVA PRIVACY dove dovrete apporre il flag/spunta in fondo a sinistra, per poter andare avanti.

A questo punto, sottostante a tale "spunta", ci saranno due voci

- 1) l'utente sta presentando richiesta in qualità di: RADIOAMATORE (\*)
- 2) Tipologia richiesta: **RICHIESTA NOMINATIVO STANDARD**

(\*) in caso di Minorenni, l'ingresso al portale dovrà essere effettuato dal Genitore (padre o madre) sempre con SPID o CIE e, in questo caso, dopo aver fatto l'accesso, a tale opzione dovrà scegliere, dal menù a tendina, la voce Tutore legale del Radioamatore di minore età e successivamente, come sopra indicato, scegliere la voce "RICHIESTA NOMINATIVO STANDARD".

## 3) premere AVANTI

## 1<sup>a</sup>SEZIONE – DATI FIRMATARIO

Siamo ora nella sezione ANAGRAFICA FIRMATARIO, dove troverete una parte già compilata con i vostri dati; vanno completate le voci restanti.

Se tutto è corretto, premere AGGIORNA

#### 2<sup>a</sup>SEZIONE – DATI ASSEGNATARIO

Raccomandiamo di **Scrivere in MAIUSCOLO** e di leggere attentamente ogni singolo campo.

## ATTENZIONE, il numero civico del vostro indirizzo è da inserire nell'apposito rigo che si trova dopo il C.A.P. e non prima.

Controllate attentamente ogni singolo campo compilato.

La gran parte della compilazione è INTUITIVA, pertanto ometteremo le cose più ovvie.

Quando verrà richiesto di indicare l'indirizzo PEC, per chi non ne dispone, dovrà scrivere la propria Email, che andrà ripetuta nel successivo campo EMAIL.

Se tutto è corretto, Premere AGGIORNA

3ª SEZIONE – DATI TITOLARE PATENTE, RESPONSABILE DELLA STAZIONE

Qui troverete i vostri dati anagrafici, e dovrà essere indicato il numero della patente, che trovate trascritto sullo stampato che avete ricevuto via Email o Pec, dal vostro Ispettorato Territoriale.

Il numero andrà trascritto integralmente a quanto riportato sulla patente (Es. 1919/PA/ITS)

Successivamente, dal menù a tendina, dovrete scegliere l'ispettorato territoriale che ha emesso la patente. Premere **AGGIORNA**, e andare alla sezione **DICHIARAZIONI** 

## SEZIONE DICHIARAZIONI

| Dichiarazioni                                                                                                    |                                                                                                    |
|----------------------------------------------------------------------------------------------------|----------------------------------------------------------------------------------------------------|
| Atte                                                                                                    | enzione: selezionare tutte le dichiarazioni per poter procedere.                                                                                                    |
| Check Check | ne il soggetto indicato in sezione 3 è in possesso della patente di radioamatore e dei requisiti di cui all'art. 137 del CdC;<br>i aver assolto l'adempimento relativo all'imposta di bollo dell'importo di euro 16,00, ai sensi del DPR 26 ottobre 1972, n. 642, mediante<br>nnullamento e conservazione in originale presso la propria sede o ufficio per eventuali successivi controlli della marca da bollo identificata<br>al n.<br>imero Marca da Bollo<br>1234567894874<br>i aver preso visione dell'informativa sul trattamento dei dati personali, disponibile nell'apposita sezione del sito<br>ttps://appradioamatori.invitalia.it nonché disponibile sulla procedura informatica, ai sensi del regolamento (UE) 2016/679 e del decreto<br>gislativo 30 giugno 2003, n.196 s.m.i., che individua, tra l'altro, le modalità di trattamento dei dati personali delle persone fisiche coinvolte; |
| ✓ di<br>de                                                                                                    | essere consapevole delle responsabilità, anche penali, derivanti dal rilascio di dichiarazioni mendaci ai sensi degli articoli 75 e 76 del<br>ecreto del Presidente della Repubblica 28 dicembre 2000, n. 445;                                                                                                    |
| Dichia                                                                                                    | aro che la presente istanza di richiesta nominativo non verră 👻 sottoscritta con firma digitale.                                                                                                    |

Inserire la prima spunta, dichiarando che si è in possesso della patente di radioamatore;

**PRIMA della seconda spunta**, andrà indicato il numero del <u>CODICE IDENTIFICATIVO</u> della marca da bollo da € 16,00 (se ne avete preso due, sceglietene una e sulla seconda, con la matita, scriverete sul retro AG - Attestato Autorizzazione Generale), così da poterla impiegare successivamente, come è stato già anticipato.

Il numero identificativo, è composto da 14 caratteri numerici, che troverete in basso a destra di ogni marca da bollo.

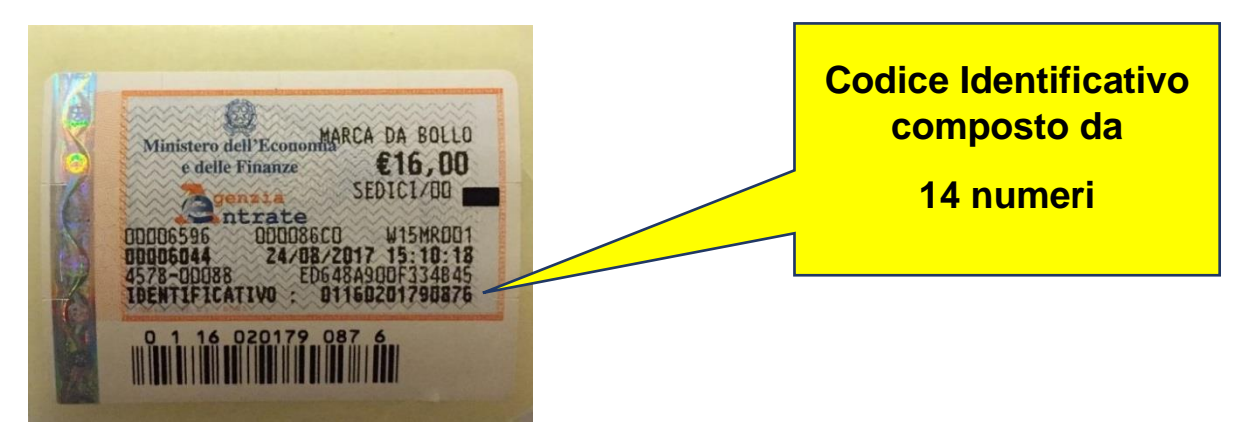

Non dimenticate di apporre il FLAG sul quadratino relativi alla dichiarazione di adempimento sulla marca da bollo, se no si blocca la pagina senza poter avanzare alla successiva.

Quasi in fondo alla pagina, dopo tutte le dichiarazioni, vi verrà richiesto CON UN MENU' A TENDINA relativo alla voce "*Dichiaro che la presente istanza di richiesta ammissione all'esame per conseguire la patente di radioamatore*" VERRA'/NON VERRA' firmata digitalmente, qui scegliete NON VERRA' firmata digitalmente, anche se doveste disporre di firma digitale (non è necessaria) in quanto renderete più ardua l'impresa tra file PDF e firma in modalità p7m (del resto siete già identificati mediante lo SPID o la CIE).

cliccate su SALVA e andrete all'ultima sezione.

## INVIO DOMANDA E ALLEGATI

Qui dovrete allegare (UPLOAD) la copia della patente di radioamatore e del vostro documento d'identità e, al termine **premere INVIA**.

Si potrà generare un'anteprima dell'istanza (PREVIEW) così da poter controllare tutti i dati inseriti (*avrete in download un documento in pdf che potete cancellare subito dopo*), a questo punto potete cliccare su **INVIA ISTANZA** e, in questo caso sarà generato un file PDF che si chiamerà **RAD-RN\_0000xxxx** (dove **RAD** sta per Radioamatori e **RN** sta per Richiesta Nominativo). Scaricate tale documento, stampatelo e conservatelo con cura, creando una carpetta cartacea ove, d'ora innanzi, conserverete tutti i documenti che saranno necessari per ogni singola procedura telematica.

Abbiate cura di "attaccare" la marca da bollo poco prima indicata in istanza, sulla ricevuta stampata, firmandola in diagonale, così facendo avete provveduto ad annullarla e renderla conforme al loro impiego per la pratica telematica appena ultimata. Poiché, d'ora in avanti come già accaduto con la Patente, riceverete SOLO ed esclusivamente documenti digitalizzati dalla Pubblica Amministrazione, nel qual caso non sia stata già fatta, vi consigliamo di creare una cartella sul vostro PC (*magari condivisa su Google Drive o altro Cloud*) denominata "PRATICHE RADIOAMATORE"; all'interno creerete una successiva cartella PATENTE, e lì vi riporterete i due file PDF nominati RDA\_RP\_xxxxx che avete scaricato prima (l'anteprima della domanda e la domanda finale) nonché il file della patente già ricevuta.

Stessa cosa farete anche per la presente istanza di richiesta NOMINATIVO, avendo cura di creare una nuova cartella RICHIESTA NOMINATIVO, inserendovi la ricevuta ed il documento di assegnazione nominativo, che riceverete sulla Vostra Email o PEC.

Abbiate cura di verificare periodicamente la vostra casella di PEC o EMAIL, (se del caso controllando anche la cartella SPAM) per la ricezione dell'assegnazione del nominativo, pervenuta dal Vostro Ispettorato Territoriale.

Nell'attesa del prossimo step (**Richiesta Attestato di Autorizzazione Generale**), restiamo sempre a vostra disposizione per ogni chiarimento.

# A.R.I. Sez. di CATANIA STAFF DIDATTICA E FORMAZIONE

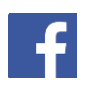

https://www.facebook.com/IQ9DE

(Admin) https://www.facebook.com/groups/1404876032987274 (diventare radioamatori)

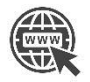

https://www.arict.it/

https://www.arict.it/conseguimento-patente-radioamatore/

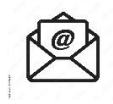

segreteria@arict.it

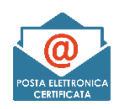

aricatania@pec.it

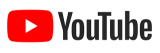

http://www.youtube.com/@aricatania